# Guida al Voto

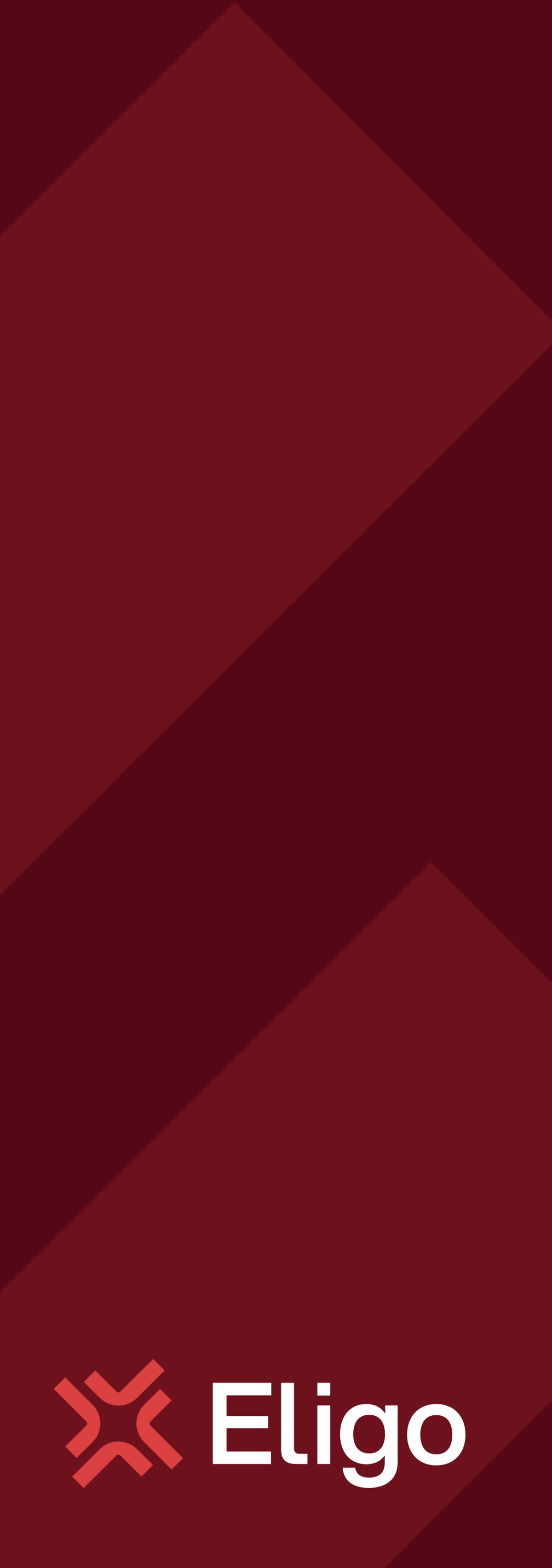

Votare da PC

#### Email con credenziali di accesso.

Qualche giorno prima del voto riceverai via mail le credenziali di accesso (username e password) ed il link per collegarsi all'area di voto (pulsante Accedi al voto). Potrai accedere solo a votazioni aperte, negli orari indicati nell'email.

Oggetto: Eligo Evoting - Credenziali di nomecognome - Votazione titolo Mittente: notifica@evoting.it

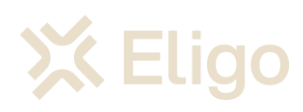

#### Elezioni 2023/2024

#### Benvenuto NOME COGNOME

di seguito trovi le credenziali per partecipare alle votazioni online di Presidente. Potrai esprimere il voto dalle ore 16.00 UTC +01:00:00 del giorno 06/09/2023 alle ore 19.00 UTC +01:00:00 del giorno 06/09/2023.

Username

Queste sono le tue credenziali per accedere all'area di voto:

Nome\_Cognome Password gC4r5MLP Accedi

Conserva con cura questa email, le credenziali di accesso qui riportate potrebbero servirti nuovamente per partecipare ad altre votazioni.

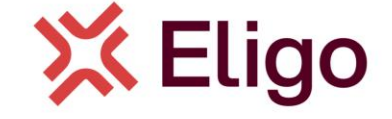

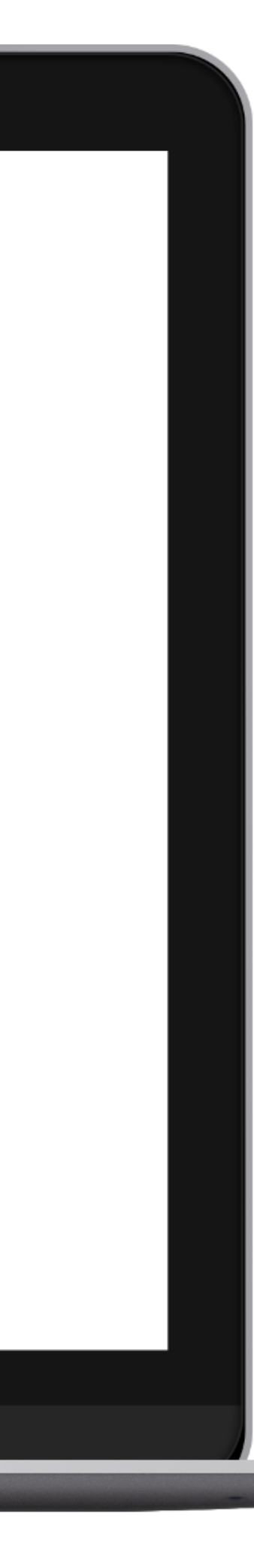

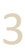

### Accedi all'area di voto.

Inserire **username e password** ricevuti nel form in alto a sinistra.

Se si inseriscono le credenziali di accesso con "copia/incolla", fare attenzione a copiare esclusivamente i caratteri privi dello spazio prima e/o dopo.

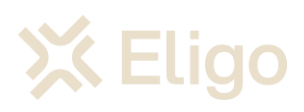

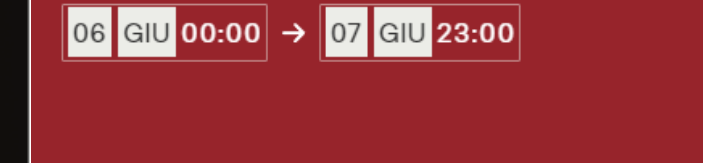

#### **Elezione Consulta** degli Studenti per il Triennio 2024/2027

Area di prova di AN

Protocollo di comunicazione TLS 1.2 o superior

1024-bit Crittografi client-side a chiave

Nessun tracciamento del votante

Benvenuti nel sistema di voto

Accedi con le credenziali che hai ricevuto via email

testUsername ...... ACCEDENDO ACCETTO LE CONDIZIONI D'UTILIZZO E LA PRIVACY POLICY ENTRA

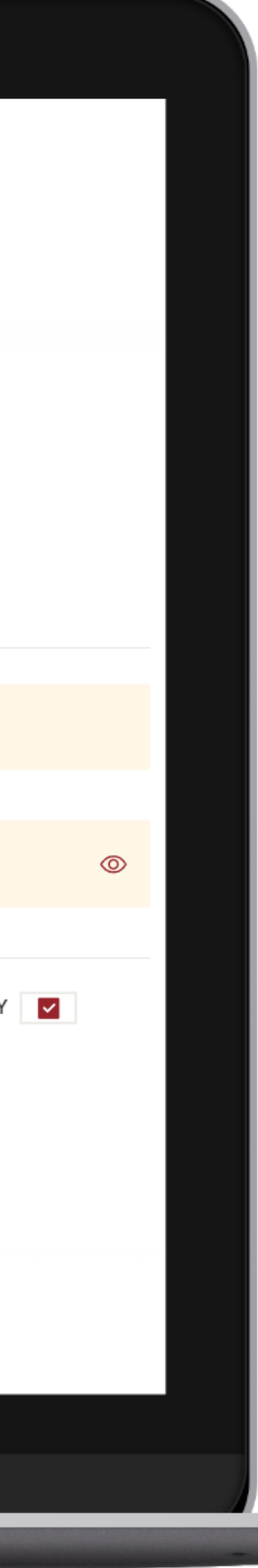

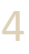

## Esprimi il tuo voto.

Verrà visualizzata la scheda (o le schede) da votare.

Per esprimere il voto selezionare il bottoncino relativo al candidato scelto per assegnare la/le preferenze. Vi è numero massimo di 2 preferenze esprimibili.

*Ri-premi per deselezionare il candidato e selezionarne un altro. Cliccare "Conferma preferenze".* 

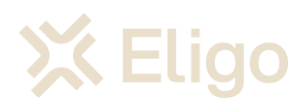

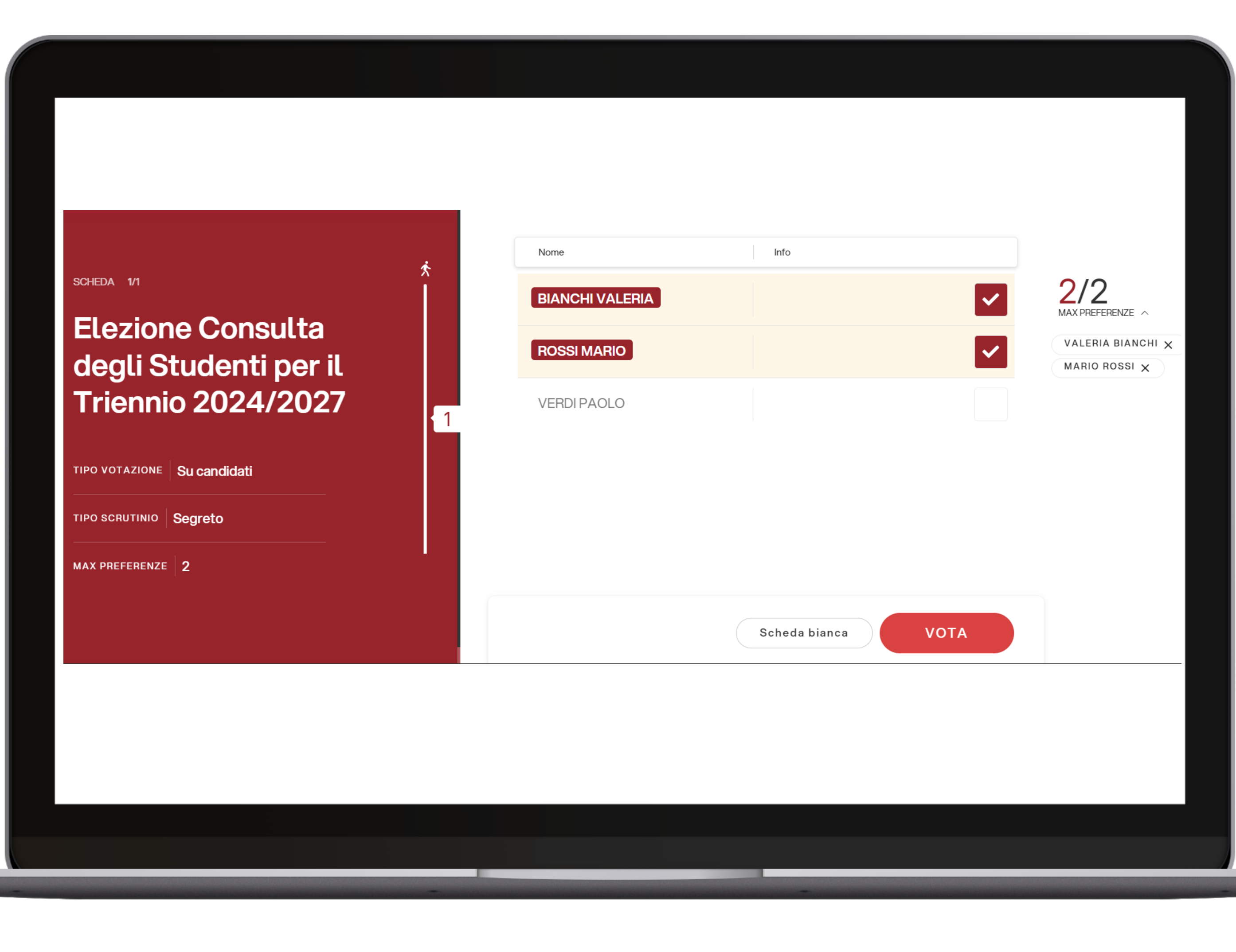

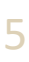

### Conferma il voto.

Una volta assegnato il voto, viene presentata la pagina di riepilogo del voto, come la schermata d'esempio qui a fianco.

*Il voto viene inserito nell'urna digitale, solo dopo questo passaggio.* 

Premendo su "Conferma voto" il voto diventa immodificabile.

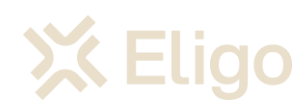

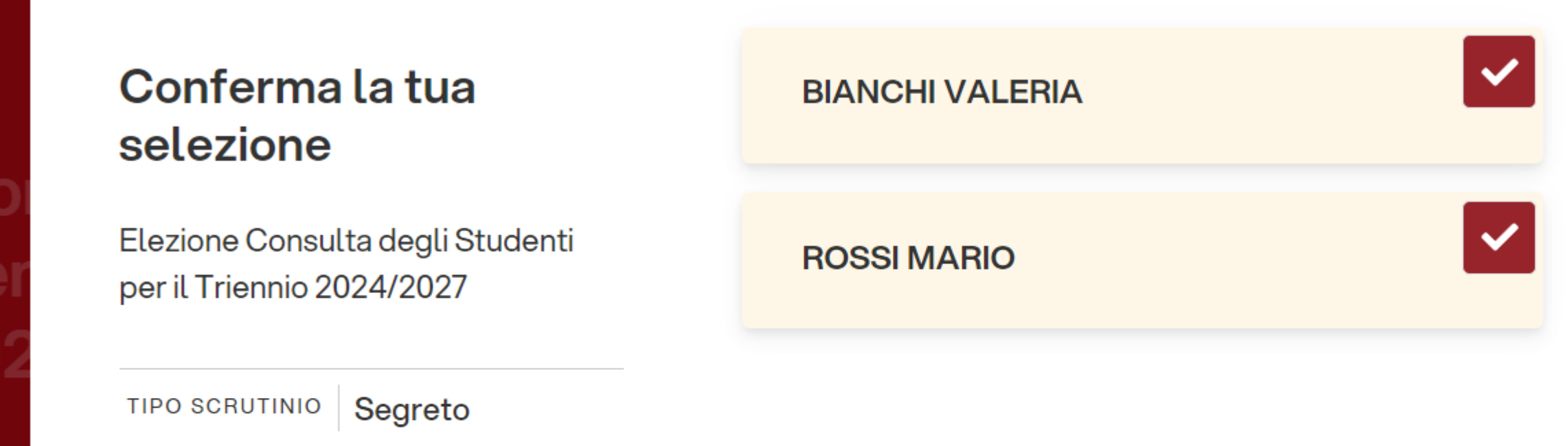

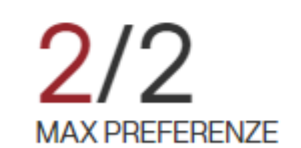

INDIETRO

CONFERMA VOTO

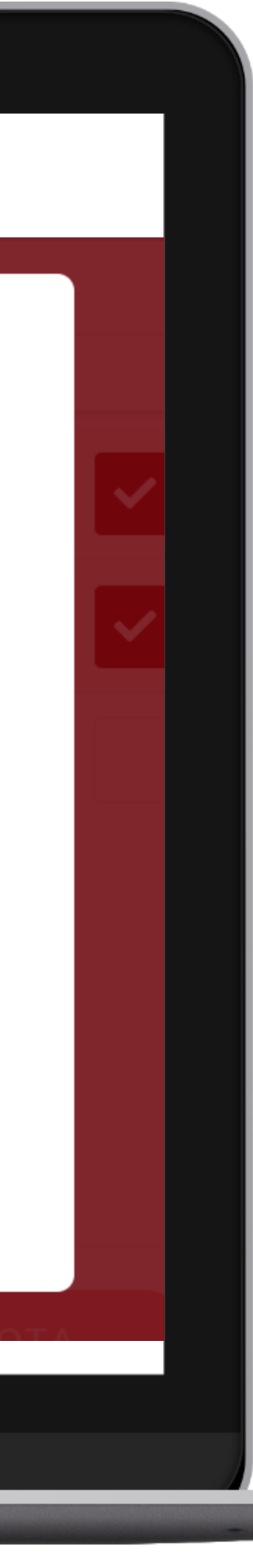

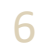

### Votazione eseguita.

Una volta confermato il voto, comparirà il messaggio che il voto è stato registrato.

NON chiudere il browser o spegnere il PC.

*Cliccare "Continua" per terminare l'operazione di voto.* 

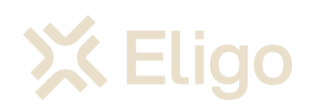

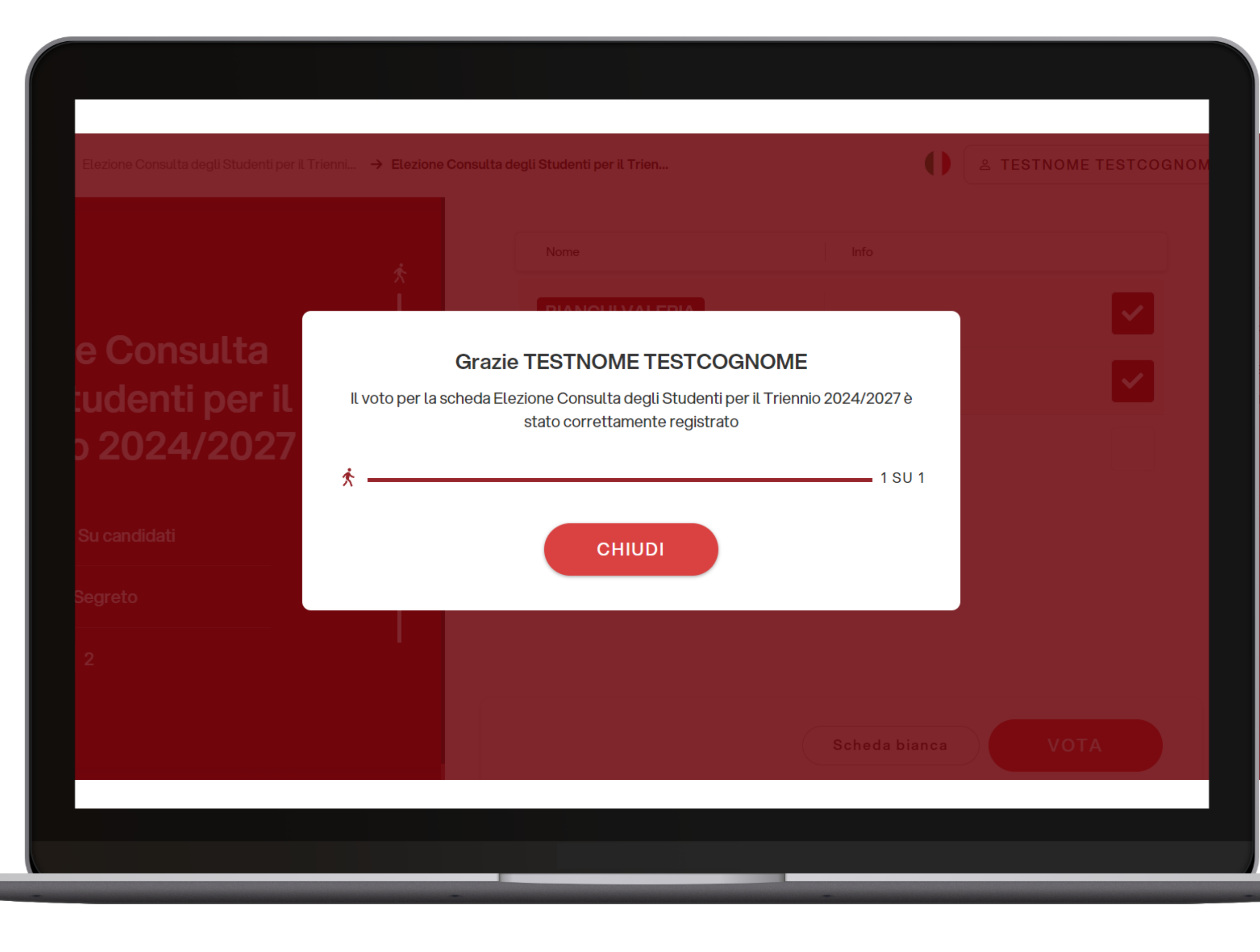

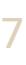

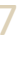

#### Votazione eseguita.

Una volta conclusa l'operazione di voto, verrà inviata un'email con una conferma dell'espressione del voto.

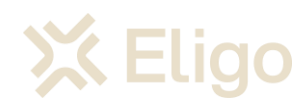

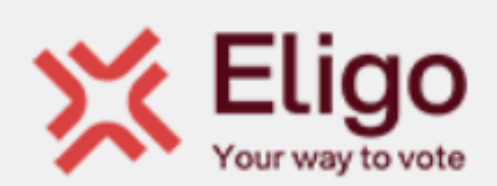

#### Notifica di avvenuta votazione

Gentile TESTNOME TESTCOGNOME,

ti confermiamo che il tuo voto per la votazione Elezione Consulta degli Studenti per il Triennio 2024/2027 è stato regolarmente registrato il giorno 30/05/2024 alle ore 17:06 UTC +02:00:00.

Il voto è stato inserito nell'urna digitale dove è stato secretato e reso immodificabile.

Powered by Eligo Eligo ® è un marchio registrato di ID Technology – eligo.social

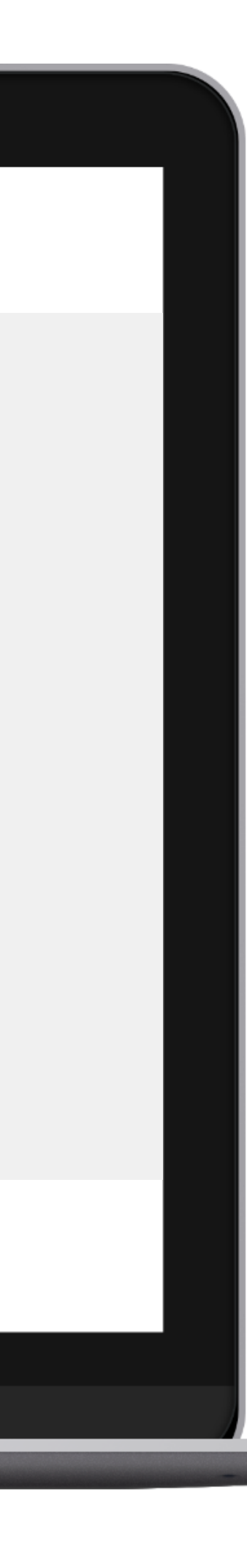

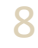

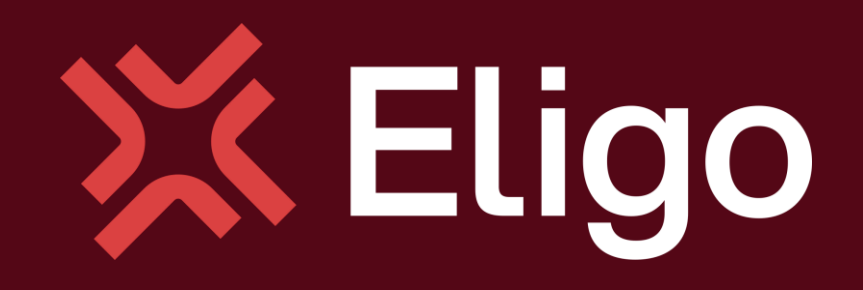

Viale Monte Nero 17, Milano +02 80511 31 support@eligovote.com

Copyright © 2024 ELIGO | ID Technology S.r.l. P.IVA: 11240660156

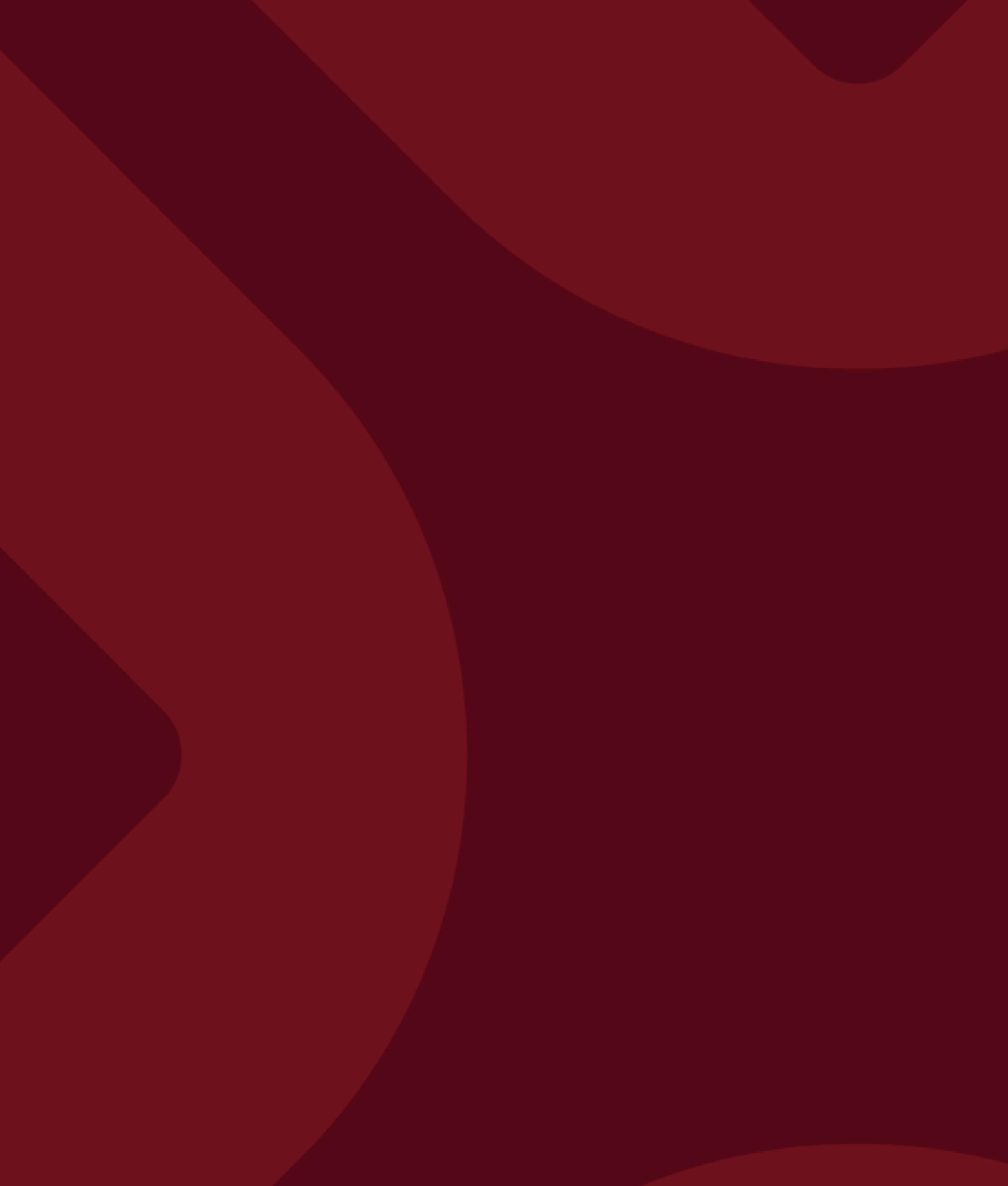